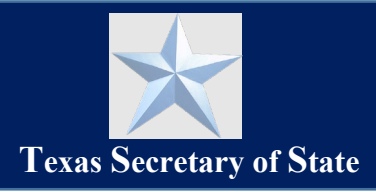

# Introduction

This guide describes how an individual submits or renews an **Application for Appointment as a Texas Notary Public** to be commissioned as a traditional notary public in the State of Texas using the new SOS Notary Portal.

#### NOTE:

- This guide is not for applicants who are using a company to submit an application on your behalf.
- Please see "Submit Online Notary Application Guide" if you are already a traditional notary and want to apply to be an online notary public in the State of Texas.
- An SOS Portal account is required to complete the steps in this guide. See our "<u>SOS Portal</u> <u>Account Setup and User Access Guide</u>" to create your account and sign-in to the system before beginning these steps.

## Contents

| On-Screen Guidance                                           |  |
|--------------------------------------------------------------|--|
| Already A Notary? Find Your Notary Profile2                  |  |
| Submit or Renew a Traditional Notary Application             |  |
| Notary Information4                                          |  |
| Statements5                                                  |  |
| Bond6                                                        |  |
| Review7                                                      |  |
| Sign                                                         |  |
| Pay                                                          |  |
| Confirmation of Application Submission & Checking the Status |  |
| Download and Sign Your Approved Texas Notary Commission10    |  |

# **On-Screen Guidance**

- Throughout the SOS Notary Portal, helpful tooltips are available to provide additional information. Look for the <sup>3</sup> symbol and hover your cursor over it to display more details related to the specific field.
- To advance from one screen to the next, click the \_\_\_\_\_\_ button at the bottom of the screen.
- To go back to the previous screen, click the BACK button at the bottom of the screen.
- To cancel out of a process, click the \_\_\_\_\_\_ button at the bottom of the screen.

## **Already A Notary? Find Your Notary Profile**

If you are an active Texas Notary Public or if you have ever been commissioned as a Texas Notary Public and want to renew your commission, the following steps show you how to link your account history once you have created an SOS Portal account. This guide is not for applicants who are using a company to submit an application on your behalf.

1. Click Find Your Profile in the Notary Self Service menu.

| $\star$                                                         |                                                                                |                                  |                  |                                             |                             | Notary <del>-</del> | KS |
|-----------------------------------------------------------------|--------------------------------------------------------------------------------|----------------------------------|------------------|---------------------------------------------|-----------------------------|---------------------|----|
|                                                                 | N Not                                                                          | ary                              |                  |                                             |                             |                     |    |
| Welcome,<br>Kim S                                               |                                                                                |                                  |                  |                                             |                             |                     |    |
| Self Service<br>Find Your Profile<br>Apply to be a Texas Notary | Find your profile If you are current Notary or Notary Social Security Number * | applicant, please enter the info | rmation as it wa | s submitted on your most recent application | λ.                          |                     |    |
| Manage Complaints<br>Request Information<br>Make Payment        | Driver's License <b>@</b> *                                                    | Date of Birth *                  |                  | State *<br>Select State                     | County*     Select a County | Q FINE              | •  |

- 2. Enter the required fields and click **Find.** 
  - If a record matching the information you entered is found in our database, your profile information will be displayed in the My Information section of the screen, and additional **Notary Self Service** options will be available on the left side menu.
  - If you want to renew your commission or if your commission has expired and you need to reapply, click the "**Apply or Renew Commission**" self service option and follow the instructions in the **Submit or Renew a Traditional Notary Application** section of this guide to complete your application.
  - If no record is found matching the information you entered and you believe that this is in error, please contact our office at <u>notary@sos.texas.gov</u> with "SOS Notary Portal – No Record Found" in the subject of your email.

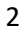

# **Submit or Renew a Traditional Notary Application**

To submit a new Texas notary application, or to renew an existing Texas notary commission, follow the steps below.

#### NOTE:

- See our "<u>SOS Portal Account Setup and User Access Guide</u>" to create your SOS Portal account and sign-in before beginning the steps below.
- If you are an active Texas Notary Public or if you have ever been commissioned as a Texas Notary Public and want to renew your commission, see the "Already a Notary? Find Your Profile" section of this guide first before proceeding with the steps below.
- 1. Click Apply to be a Texas Notary in the Notary Self Service menu.

NOTE: If you have a profile in our system already, your Self Service menu options will appear slightly different. Click **Apply or Renew Commission** to begin your application.

| *                                                                                              | N N                                                                             | otary          | Notary + 🕕 |
|------------------------------------------------------------------------------------------------|---------------------------------------------------------------------------------|----------------|------------|
| <sup>Welcome,</sup><br>Jane Doe                                                                |                                                                                 |                |            |
| Self Service                                                                                   | Social Security No. *                                                           |                |            |
| Apply to be a Texas Notary<br>File or Manage Complaints<br>Request Information<br>Make Payment | First Name <b>@</b> *<br>Last Name *<br>Are you applying as<br>an escrow agent? | Select a Value | ►<br>START |

- 2. Enter all required fields as indicated by an asterisk (\*), and then Click Start.
  - Social Security No. The system validates your social security number to determine if you have been a commissioned notary public in Texas and are in our database. If you are or have ever been a Texas Notary, click Find Your Profile in the Notary Self Service menu on the lefthand side.
  - **First Name** You must provide your legal name. This is the name to be used when performing notarizations.
- 3. On the **Application Agreements** screen, read each statement carefully and enter your initials next to each statement to indicate your understanding, and then click **Next**.

| $\star$  | Notary + K                                                                                                    |
|----------|----------------------------------------------------------------------------------------------------|
|          |                                                                                                    |
| ø Ap     | oplication Agreements                                                                                                    |
| Please r | read and initial each statement to indicate your understanding.                                                                                                    |
|          | I understand I am subject to a criminal background check as a part of the notary application process and will provide criminal records as applicable.                                                                                                    |
|          | I understand I am subject to a criminal background check as a part of the notary application process and will provide criminal records as applicable. I understand that I must be insured by a bonding company prior to submitting a notary application and that I will be asked to upload signed proof of that bond. Download Proof of Bond Template (Form 2301B). |
|          | I understand that there is a fee required to process this application.                                                                                                    |
|          | I understand that I must adhere to Texas notarial law and that failure to do so may result in the Secretary of State's notary complaint process. Please visit our no-cost educational materials.                                                                                                    |
|          | I understand my application is subject to public information requests, but any private information will be redacted in accordance with the law.                                                                                                    |
|          |                                                                                                    |
|          |                                                                                                    |
| CANCEL   | NEXT                                                                                                    |

NOTE:

- Your initials must match the initials of the legal name provided on the previous screen.
- You must have your signed Proof of Bond Form to complete this process. If needed, a link to download the blank form is provided on this screen if you still need to complete this process with a surety company.
- Make sure to review our free educational materials using the link provided on the screen before beginning the application process.

### **Notary Information**

This section requests applicant information that is required by law.

| *                                        |                                                                                                    |                                |                                |                      |          | Notary 🗸 🤘      |
|------------------------------------------|----------------------------------------------------------------------------------------------------|--------------------------------|--------------------------------|----------------------|----------|-----------------|
| Notary Information<br>Statements<br>Bond | Notary Information<br>You are applying to be a traditional Texas No<br>Legal Name<br>First Name @* | otary Public. Ti<br>Middle Nan | he information requested is re | quired by statute.   | Suffix   |                 |
| Review                                   | Kim                                                                                                |                                |                                | Steg                 | Sel      | ect a Value 👻   |
| Sign                                     | Identification Driver's License @*                                                                 |                                | Issuing State *                | Social Security No.* |          | Date Of Birth * |
| ray                                      | Contact Information                                                                                |                                | Select State -                 |                      |          | mm/dd/yyyy      |
|                                          | Email 😧                                                                                            |                                |                                | Confirm Email *      |          |                 |
|                                          | kimsteglich@gmail.com                                                                              |                                |                                |                      |          |                 |
|                                          | Post Office Address                                                                                |                                |                                |                      |          |                 |
|                                          | Home O Public                                                                                      |                                |                                |                      |          |                 |
|                                          | Street *                                                                                           |                                |                                |                      |          | Suite or Apt    |
|                                          | City*                                                                                              |                                | State *                        | Zip*                 | County * |                 |
|                                          | Austin                                                                                             |                                | TX •                           | 78722                | Travis   | •               |

1. Complete the required Notary Information fields and then click Next to continue.

Note:

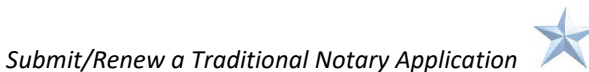

- **First Name** This field populates automatically from the first page of the application but can be changed. You must provide your legal name. This is the name you must use when you perform notarizations and sign this application.
- **Driver's License** A state-issued identification number may also be entered here instead of a driver's license number.
- **Email** For updates about the status of your application and your SOS Notary Portal account.
- Address Type: Home or Public Addresses marked "Home" will not be shown to the public. If you pick "Public" this allows the public to view this address from our website or request it from our office.
- **Escrow Information**: Displays only if you selected **Yes** for "Are you applying as an escrow agent?" in the Initiate a Notary Application step.

| Escrow Information |                        |                   |   |
|--------------------|------------------------|-------------------|---|
| Escrow License *   | Escrow License State * | Escrow Expiration | * |
|                    | Select State 🔹         | mm/dd/yyyy        | 曲 |
|                    |                        |                   |   |

• **Current Notary Information** - Populates only if you already have a notary profile in our system.

#### **Statements**

This section of the application includes statements relating to your criminal history. Texas law states that you cannot have a conviction of a felony or a crime involving moral turpitude and be appointed as a Texas Notary Public. You can select the underlined link "crime involving moral turpitude" in the system for more details on this topic.

|   | Notary Information | Statements                                                                                                    |
|---|--------------------|----------------------------------------------------------------------------------------------------|
|   |                    | Statement Relating to Eligibility                                                                                                    |
| ľ | Statements         | A conviction for a crime involving moral turpitude (misdemeanor or felony) OR a felony, at any time, disqualifies you from appointment as a notary public under Texas law. All |
|   | Bond               | applicants are subject to a background check.                                                                                                    |
|   | Review             | Select one of the following options: * A: I, Kim Steg. have never been convicted of a crime OR I have only been convicted of a Class C misdemeanor.                            |
|   | Sign               | O B: I, Kim Steg, have been found guilty of a crime other than a Class C misdemeanor.                                                                                          |
|   | Pay                |                                                                                                    |
|   | CANCEL BACK        | NEXT                                                                                                    |

1. Select A if you have never been convicted of a crime, or if you have only been convicted of a Class C misdemeanor, or

**Select B** if you have been convicted of a crime that is not a Class C misdemeanor. (For example a Felony, a Class A Misdemeanor, a Class B Misdemeanor, etc)

**NOTE**: If you select **B**, "have been found guilty of a crime other than a Class C misdemeanor" the system will require you to:

- a. Upload a copy of the Final Court Order and Sentencing Paperwork, and
- b. Upload a Statement about the details of the Conviction.

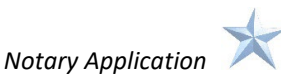

| Upload Court Order:*                                   |                                                                                              |
|--------------------------------------------------------|----------------------------------------------------------------------------------------------|
| 1 Drop files here                                      |                                                                                              |
| 2. A statement of the nature, circumstances, date, and | nd location relating to the conviction(s) of the crime(s) and whether the case is on appeal. |
| Upload Statement: *                                    |                                                                                              |
| ▲ Drop files here                                      |                                                                                              |

- Click the upload button 🖆 to browse for the file and select it, or
- Browse for the file in your computer, then drag and drop it into the space provided.
- 2. Click Next to continue.

### Bond

This section of the application includes information about the surety bond required with your application. You need a completed form from a Texas licensed surety bond company to perform this step. If needed, use the "Download Proof of Bond Template" link at the top of the page to get a copy of the blank form.

| *                                                     |                                                                                                    |                                                                  | Notar                                                | у - 🥵 |
|-------------------------------------------------------|----------------------------------------------------------------------------------------------------|------------------------------------------------------------------|------------------------------------------------------|-------|
| Notary Information<br>Statements<br>• Bond<br>Preview | Bond<br>A notary public must secure a \$10,000 surety bond licensed in Texas to its<br>authorized person for the surety agency. Download Proof of Bond Temple<br>Upload Proof of Bond (2301B):<br>D Orop file here | sue fidelity and surety bonds. Please upload<br>te (Form 23018). | a completed, legible Form 2301B that is signed by an |       |
| Sign                                                  | Surety Company *                                                                                                    | Bond Number *                                                    |                                                      |       |
| Pay                                                   | Agency Name *                                                                                                    | Agency Code                                                      |                                                      |       |
|                                                       | Agency Street Address *                                                                                                    |                                                                  | Suite or Apt                                         |       |
|                                                       | City*                                                                                                    | State *                                                          | Zip *                                                |       |
|                                                       | Bond Date * mmvddyyyy                                                                                                    | Selett d State                                                   |                                                      |       |
| CANCEL BACK                                           |                                                                                                    |                                                                  |                                                      | NEXT  |

- 1. Upload the Proof of Bond (2301B) form.
  - Click the upload button to browse for the file and select it, or
  - Browse for the file in your computer, then drag and drop it into the space provided.
- 2. Enter the remaining required fields.
- 3. Click Next to continue.

**NOTE:** The application will not progress if the Proof of Bond isn't included/uploaded.

### **Review**

 $\star$ Notary - KS Review Notary Information Please review this content for accuracy. If cha uired, use the "EDIT" button to make changes to the corresponding webform Statements Application Bond Application Application for Appointment as Texas Notary Public by Escrow Officer Residing in Adjacent State Form Number 2301-E New or Renewal New Sign Notary Information Pay Kim Steg Name 🖋 EDIT Social Security No. Driver's License or Identification No. \*\*\*\*\*\*\*\* Identification is Mailing Address 111 Main St. Austin, TX 78722 Email kimsteglich@gmail.com Escrow License 12345 - DE Escrow Expiration Nov 8, 2024 Statements A: I, the above-named applicant, have never been convicted of a crime OR I have only been Statement of Eligibility 🖋 EDIT Bond Bond Number 123456 🖋 EDIT Bond Date 10/15/2024

This section of the application displays all the information you have entered in your application.

1. Review the application information and if all information is correct, Click **Next**. If changes are needed to any section, click the **Edit** button to the right of that information.

#### Sign

This section of the application includes a Statement of Officer and Execution, and the Date of the application. It requires your digital signature.

| t                                |                                                                                                    | Notary - (                                                                                                    |
|----------------------------------|----------------------------------------------------------------------------------------------------|----------------------------------------------------------------------------------------------------|
| Notary > Notary Application      | or Appointment as a Texas Notary Public                                                                                                    |                                                                                                    |
| Notary Information<br>Statements | Sign<br>Statement of Officer<br>I, Jane Doe, do solemnly swear (or affirm) that I have not directly or indirectly paid, offered, promised to pay, contributed, or                                                                                                    | promised to contribute any money or thing of value, or promised any public office or employment for the giving                                                |
| 3ond<br>Review                   | or withholding of a vote at the election at which I was elected or as a reward to secure my appointment or confirmation, wh<br>Execution I declare under penalty of perugy that the facts in the foregoing Statement of Officer are true. I further certify that the infor-<br>from bolidment here first of oneymails. Larger to be buoging by the imma do incentions of the information area/biolace. | ichever the case may be, so help me God.<br>mation provided in this application is true and correct and that I am not disqualified by law or any other reason |
| Sign                             | Date                                                                                                    | Print Signature *                                                                                                    |
| ay                               | Nov 13, 2024                                                                                                    |                                                                                                    |
|                                  |                                                                                                    | Type "Jane Doe" to sign.                                                                                                    |
|                                  |                                                                                                    | Signature *                                                                                                    |
|                                  |                                                                                                    | od DRAW SIGNATURE                                                                                                    |
|                                  |                                                                                                    | must match the name on your application.                                                                                                    |
|                                  |                                                                                                    |                                                                                                    |
| ANCEL BACK                       |                                                                                                    | NE                                                                                                    |

 Read the Statement of Officer and Execution carefully. Type your legal name in the Signature\* field.

**NOTE:** If the name is not an exact match to the name originally given in the application, the system will not let you move forward.

- 2. Click the **Draw Signature** button and use your computer mouse to draw your signature in the box provided. Click **Save**.
- 3. Click Next to continue.

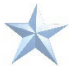

### Pay

This section of the application allows you to pay the application fee.

| Notary Information | Pay<br>Click Submit to continue to payment |
|--------------------|--------------------------------------------|
| Statements         |                                            |
| Bond               |                                            |
| Review             |                                            |
| Sign               |                                            |
| Pay                |                                            |
| CANCEL BACK        | SUBMIT                                     |

1. Click **Submit** to begin the payment process.

|                                                                                                    | Subtotal:<br>Service Fee (2.7%):                   | \$21.00<br>\$0.5 |
|----------------------------------------------------------------------------------------------------|----------------------------------------------------|------------------|
| Notary Application ID 413   Kim Steg   Application for Appointment as Texas Notary Public by Esc                                                                                            | ow Officer Residing in Adjacent State              | \$21.00          |
| Item                                                                                                    |                                                    | Total            |
| / completing payment, you give us permission to debit your account for the total amount due. This is permis<br>Ithorization for any additional unrelated debits or credits to your account. | sion for a single transaction only, and does not p | rovide           |

2. Click Proceed to Payment to enter your payment details.

| Credit card deleted.           |                             |                                    |
|--------------------------------|-----------------------------|------------------------------------|
| Customer<br>9B7F285 - Kim Steg | Transaction Amount<br>21.00 | Currency Code<br>USD               |
| Payment Method 🗙               |                             | 2.7 % Service fee will be charged. |
|                                |                             | Fee Amount<br>0.57                 |
|                                |                             | Submit                             |

- 3. Click **New** to enter a new credit card payment method.
  - If you have stored a credit card in your Wallet which is still valid, you do not need to enter a new credit card; simply enter the CVV number and click **Submit**.

| Cradit Card +     | Card Turns &             | Exp MM/VVVV +         |
|-------------------|--------------------------|-----------------------|
| 41**********1111  | VISA                     | 02 🗸 / 2028 🗸         |
| First Name 🗙      | Last Name ★              | Address ★<br>123 Main |
| City 🛨            | Country 🛠                | State ★               |
| Austin            | United States of America | Texas                 |
| Zip/Postal Code 👷 | Phone Number             | Email                 |

- 4. On the Card Interface screen, enter the required credit card details and click Save.
  - NOTE: To save this credit card to a "Wallet" that stores the information for future use, click the Save for Me checkbox.

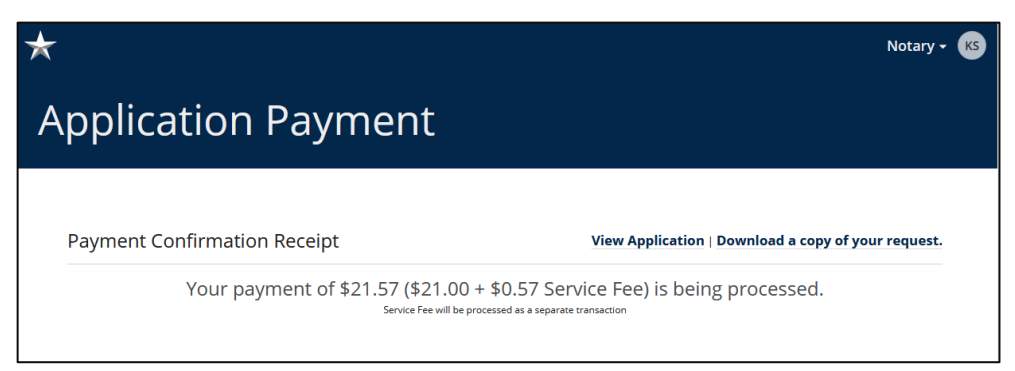

The Application Payment screen appears confirming your receipt for payment.

### **Confirmation of Application Submission & Checking the Status**

Once you have submitted your application and payment, you will receive a confirmation email at the email address you provided on your application.

| Texas Secretary<br>of State                                                                                                    |  |
|----------------------------------------------------------------------------------------------------|--|
| Dear Notary Applicant,                                                                                                    |  |
| Our office has received your request for Application for Appointment as a Texas<br>Notary Public. You may check the status of your request by logging into our online<br>notary porta https://texas-sos-dev.appiancloud.com/suite/sites/notary.<br>any questions about this request please contact our office at <u>notary@sos.texas.gov</u> . |  |
| Sincerely,<br>Notary Public Unit<br>Office of the Texas Secretary of State<br>notary@sos.texas.gov                                                                                                    |  |

9

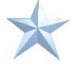

Once your application has been reviewed, it will be approved or rejected/denied. You will receive an email notification with further instructions based on the outcome of your application.

To Check the Status of your application:

- 1. Click the link provided in the email and login to your SOS Portal account.
- 2. Click on the Notary tile on the dashboard and click the My Submissions self service option on the left.

| *                                         |                            |                 |                            |        |                |               | Notary 🗸 🕕 |
|-------------------------------------------|----------------------------|-----------------|----------------------------|--------|----------------|---------------|------------|
|                                           |                            |                 |                            |        |                |               |            |
| Welcome,<br>Jane Doe                      |                            |                 |                            |        |                |               |            |
| Commission                                | My Submissions             |                 |                            |        |                |               |            |
| My Information                            | Go To                      | Name            | Туре                       | Signed | Paid           | All Documents | Status     |
| My Submissions                            | 507151780001               | Jane Doe        | Notary Public Application  | Yes    | Pending Refund | Yes           | Denied     |
| My Commission History Notary Self Service | To download a copy of your | receipt, please | visit My Payments website. |        |                |               |            |
| Apply or Renew Commission                 |                            |                 |                            |        |                |               |            |
| Apply for Online Commission               |                            |                 |                            |        |                |               |            |
| Manage Commission                         |                            |                 |                            |        |                |               |            |

3. View the status of your application in the Status column on the far left.

#### **Download and Sign Your Approved Texas Notary Commission**

After you have been approved for a Texas notary commission, follow the steps below to download your commission.

1. Once your application has been approved by our office, you will receive an email notifying you of your approval. Click the link in the email to go to our website to download your commission.

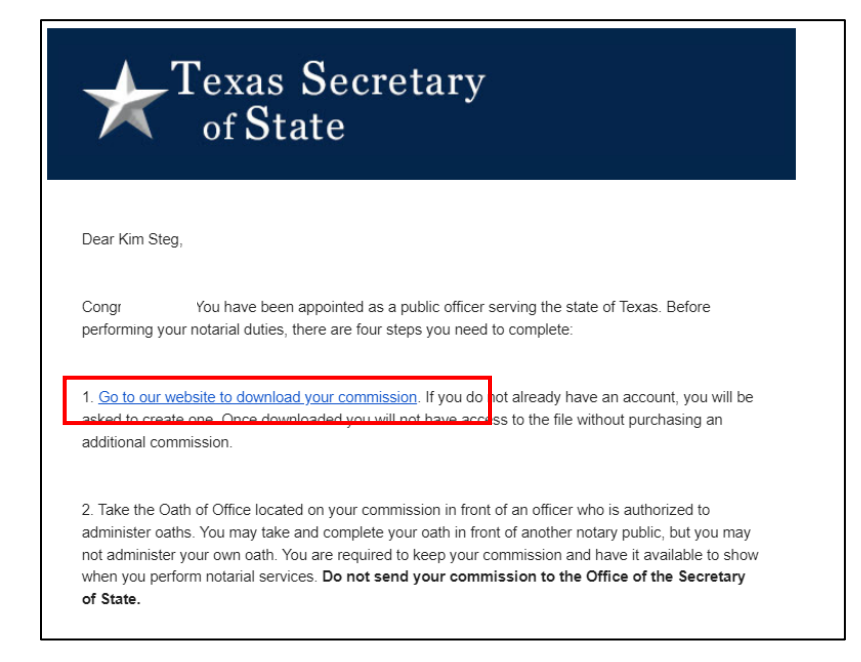

10

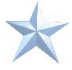

 On the download page, click the Download Commission button to retrieve your Commission document. IMPORTANT: You may only download this document once, so be sure to save it in a secure location. If you misplace or lose this file, you will need to pay a fee for a replacement.

|                             | 86                                                                                   |                                                                                                    |                       |                      | Notary - 🌚       |
|-----------------------------|--------------------------------------------------------------------------------------|----------------------------------------------------------------------------------------------------|-----------------------|----------------------|------------------|
|                             | N                                                                                    | Notary                                                                                                    |                       |                      |                  |
| Matthew Holbrook            |                                                                                      |                                                                                                    |                       |                      | View As Notary = |
| Commission                  | My Informatio                                                                        | on                                                                                                    |                       |                      |                  |
| My Information              | Username                                                                             | MHolbrook@sos.texas.gov                                                                                     | Address Type          | Home                 |                  |
| My Submissions              | Notary ID                                                                            | 1                                                                                                    | Mailing Address       | 123 Test St          |                  |
| My Commission History       | Name                                                                                 | Matthew Holbrook                                                                                            |                       | #1<br>Plana TX 78589 |                  |
| Number Colf Constant        | <b>Commission Status</b>                                                             | Active                                                                                                    | County                | Collin               |                  |
| Notary self service         | <b>Eligibility Status</b>                                                            | Active                                                                                                    | Escrow License        | N/A                  |                  |
| Apply or Renew Commission   | Effective Date                                                                       | 5/31/2024                                                                                                   | Escrow Expiration     | 0530                 |                  |
| Apply for Online Commission | Expire Date                                                                          | 5/31/2028                                                                                                   | Online Notary?        | No                   |                  |
| Manage Commission           | Ernail                                                                               | Mitolbrook@sos.texas.gov                                                                                    | Online Effective Date | NUA.                 |                  |
|                             | Surety Company                                                                       | American Casualty Company Of Reading PA                                                                     | Online Certificate    | N/A                  |                  |
|                             | Agency                                                                               | Bond - American Association of Notaries                                                                     | End Date O            |                      |                  |
|                             | DO<br>After you download this<br>download another. A re<br>you liste this commission | WINE OAD COMMISSION<br>commission you will not be able to<br>placement commission can be purchased if<br>so |                       |                      |                  |
|                             |                                                                                      |                                                                                                    |                       |                      |                  |

3. Open the downloaded file on your computer to view your commission certificate.

This certificate contains important information, including your commissioned notary name, ID number and term of office. The information provided on your commission must match your notary seal/stamp exactly. Make sure you sign your commission document in the presence of an authorized notary before you begin notarizing documents.

|                                                                                                    | Greg Abbott, Governor of Texas<br>Gree Abbott, Governor of Texas<br>Jane Nelson, Secretary of State                                                               |
|----------------------------------------------------------------------------------------------------|----------------------------------------------------------------------------------------------------|
| NOTARY PO<br>State of Texas<br>County of                                                                                       | UBLIC OATH OF OFFICE                                                                                                    |
| I,, do solemnly sw<br>of notary public of the State of Texas, and will to<br>Constitution and laws of the United States and th | ear (or affirm), that I will faithfully execute the duties of the office<br>the best of my ability preserve, protect, and defend the<br>us state, so help me God. |
|                                                                                                    | X                                                                                                    |
| Sworn to and subscribed before me on this                                                                                      | _ day of, 20                                                                                                    |

To update your name or address on file with our office, please view our guide to <u>Manage Your</u> <u>Commission.</u>